# Vloerstickers Autocollants pour marquage au sol

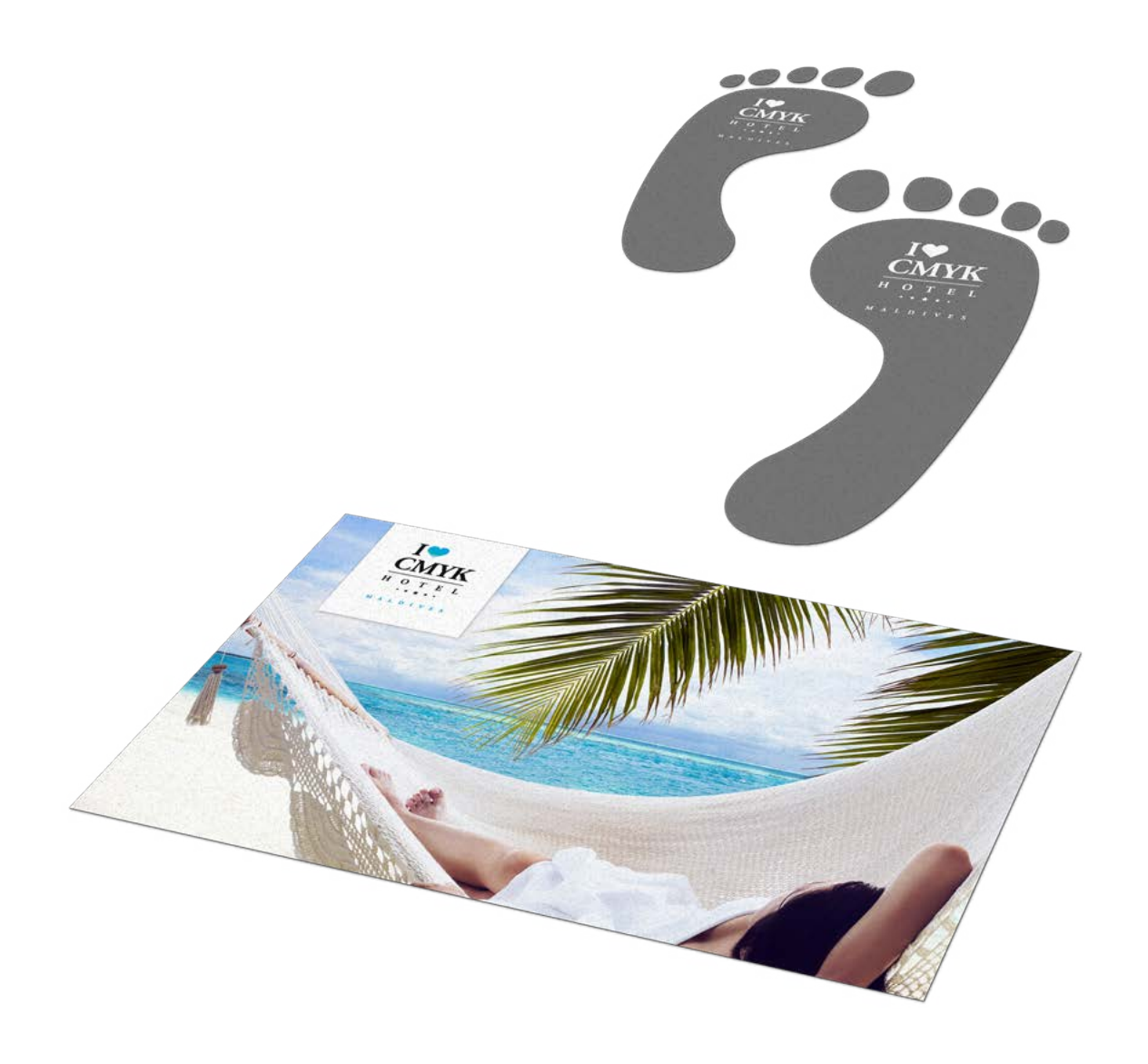

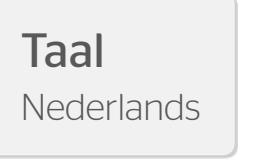

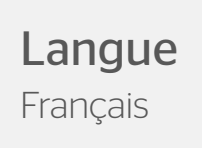

## Vloerstickers

Val op onder de voeten van je doelgroep! Vloerstickers zijn een originele en opvallende manier om jouw boodschap onder de aandacht te brengen. Denk je erover om vloerstickers te gaan bestellen? Let dan op de volgende specs bij het aanleveren van je bestanden. Zo kom je later niet voor verassingen te staan.

## **Algemene aanleverspecificaties**

- Zorg dat je tekst in je ontwerp altijd omzet naar contouren. (Dit geld niet voor de contour/snijlijn)
- Opmaak met witte contour ('stroke') of vulling ('fill') mag nooit op overdruk ('overprint') staan. Wit op overdruk vervalt in het uiteindelijke drukwerk.
- Zorg dat de kleurdekking in je ontwerp nooit hoger is dan 280% (de percentages cyaan, magenta, geel en zwart bij elkaar opgeteld).
- Gebruik voor diep zwart/rich black de volgende opbouw: C50%; M40%; Y40%; en K100%.
- Gebruik diep zwart/rich black alleen voor grotere vlakken en tekst. Niet voor tekst die kleiner is dan 15pt of platte tekst.
- Wij raden aan om bestanden voor drukwerk op te maken in Adobe InDesign, Adobe Illustrator of Adobe Photoshop en het bestand als drukklare pdf aan te leveren. Als alternatieve bestanden kunnen jpg of tiff (1 laag) aangeleverd worden.

## Aanleverpecificaties voor vloerstickers (rechthoekig):

- Lever je bestanden aan in een plano formaat, inclusief 3mm snijmarge rondom.
- Lever je bestanden aan in CMYK.
- Gebruik een minimale resolutie van 150dpi in je ontwerp.
- Maak je gebruik van lijnen? Deze mogen niet dunner zijn dan 0.25pt.
- Diapositieve lijnen moeten tenminste een dikte van 0,5pt hebben.
- Plaats tekst en belangrijke elementen altijd minimaal 3mm binnen de snijlijnen.
- Gebruik minimaal een 6pt-fontgrootte.

## **Vloerstickers - Vorm**

Om een geschikt ontwerp met contour aan te leveren, heb je professionele DTP-software als Adobe InDesign of Photoshop nodig (voor het drukbeeld). Een contourvorm voor het aangeven van snijlijnen kun je maken in Adobe Illustrator of InDesign.

### Stap 1

Ontwerp het te drukken beeld voor de Vloerstickers. Hou in je ontwerp rekening met één vorm. Maak geen gebruik van meerdere op zich staande onderdelen, uitsparingen of gecombineerde vormen. Let op! Hou rekening met een afloop van 10 mm rondom!

### Stap 2

Kies eerst kleur PMS 806. Maak hiervan een nieuwe swatch. Die swatch noem je ThruCut.

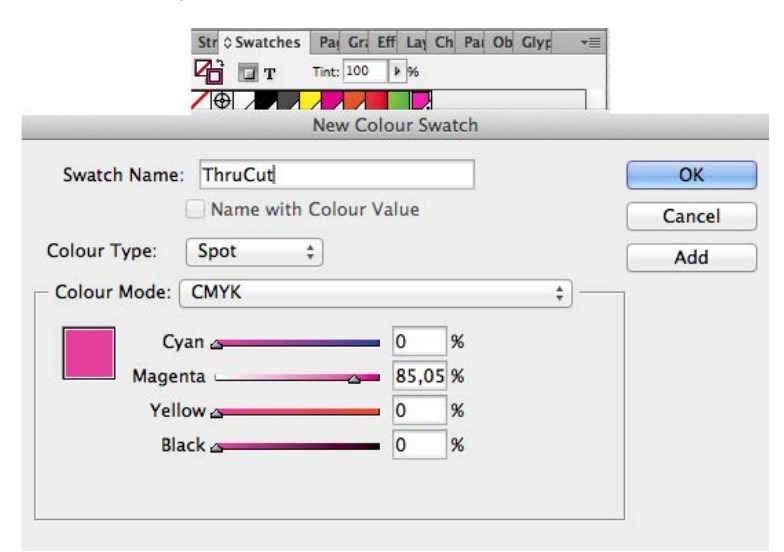

Maak van de vorm een lijntekening (stroke) in de kleur ThruCut. Dit moet een aaneengesloten vorm zijn en niet uit meerdere onderdelen bestaan. Zorg ervoor dat je altijd een minimale breedte van 5 cm plaat behoudt in verband met de stevigheid.

### Stap 3

Voeg de lijntekening in de opmaak van het te drukken beeld. Deze ligt over je opmaak . Het te bedrukken beeld dien je in CMYK op te maken. De stroke laat je op PMS 806 staan.

### Stap 4

Sla je ontwerp op als PDF. Je ontwerp moet uit één pagina bestaan met het drukbeeld en de vorm.

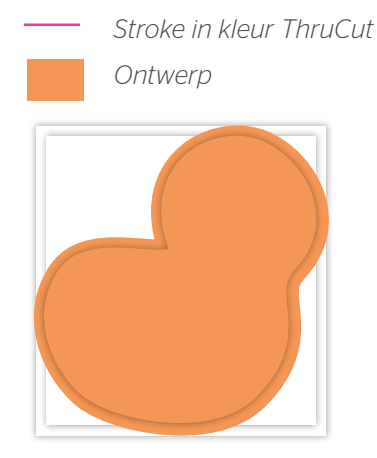

Stap 1 - Ontwerp maken inclusief 10 mm snijmarge.

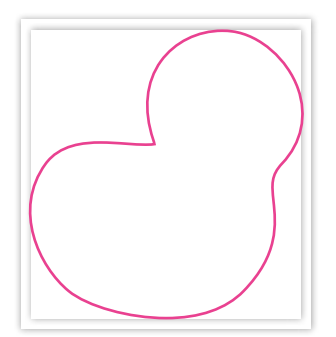

Stap 2 – Maak de vorm met de lijn (Stroke) in de swatch ThruCut.

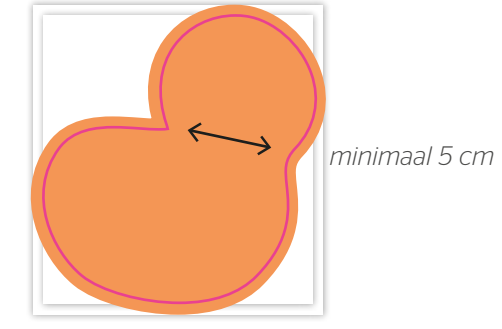

Stap 3 en 4 - Vorm en beeld samenvoegen

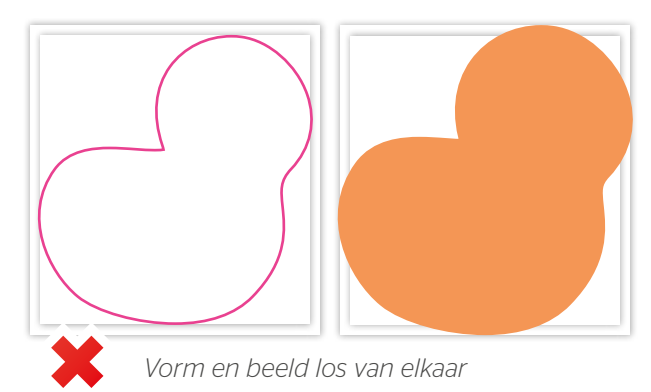

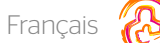

## Autocollants pour marquage au sol

Retenez l'attention de l'audience visée dès son arrivée ! L'autocollant pour marquage au sol est un support de communication original et qui saute aux yeux ! Avant de vous lancer, pensez à consulter les spécifications de transfert de fichiers ci-dessous. Vous éviterez ainsi toute déconvenue.

## Instructions Générales de Transfert de Fichiers

- Les textes de vos fichiers doivent être systématiquement vectorisés (convertis en courbes ou contour de lettres).
- Les éléments de mise en page avec des contours (« stroke ») ou des remplissages (« fill ») blancs ne doivent jamais être mis en surimpression (« overprint »). La couleur blanche en surimpression disparaît dans l'impression finale.
- Le taux de couverture couleur total ne doit pas dépasser 280 % (pourcentages cumulés de cyan, magenta, jaune, et noir).
- Pour obtenir une couleur noire intense, respectez les proportions suivantes : 50 % cyan, 40 % magenta, 40 % jaune, et 100 % noir.
- Veillez à n'utiliser la couleur noire intense que pour des surfaces d'impression ou des textes suffisamment grands (et en aucun cas pour du texte dont la taille de police est inférieure à 15 points ou pour du texte brut).
- Nous vous conseillons de créer vos fichiers avec Adobe InDesign, Adobe Illustrator ou Adobe Photoshop, puis de les sauvegarder avec la version PDF/X-1a:2001, et de nous les livrer sous forme de fichiers PDF prêts à l'impression. Comme alternative, vous pouvez également fournir vos fichiers (en une seule couche) au format JPEG ou TIFF.

## Instructions Spécifiques aux autocollants rectangulaires pour marquage au sol :

- Livrez vos fichiers avec un format de fichier plat, en tenant compte d'un fond perdu de 3 mm sur tout le pourtour.
- Votre mise en page doit être réalisée en couleurs CMJN.
- Les images de votre concept doivent avoir une résolution minimum de 150 PPP (DPI).
- Veillez à ce que les lignes de votre concept fassent au moins 0,25 point (0,5 point pour les lignes inversées).
- Les images ou les textes qui ne doivent en aucun cas être coupés ou entamés par la découpe doivent être placés à au moins
  3 mm à l'intérieur des traits de coupe.
- Veillez à ce que vos tailles de police soient d'au moins 6 points.

Français

### Autocollants pour marquage au sol - forme

Pour nous fournir une bonne infographie avec contour, vous avez besoin d'un logiciel DTP professionnel comme Adobe InDesign ou Photoshop (pour l'image à imprimer). Pour nous indiquer la forme en contours pour indiquer les lignes de découpage, vous pouvez utiliser Adobe Illustrator ou InDesign.

### Etappe 1

Concevez l'image à imprimer pour l'autocollants. Tenez dans votre infographie compte d'1 forme. N'utilisez pas des compositions ou des formes combinés. Attention! Tenez compte avec un débord de 10 mm autour, que au côté extérieur qu'à la fente.

### Etappe 2

Choisissez d'abord la couleur PMS 806. Faites de ceci un nouveau swatch. Vous nomez ce swatch « Thrucut »

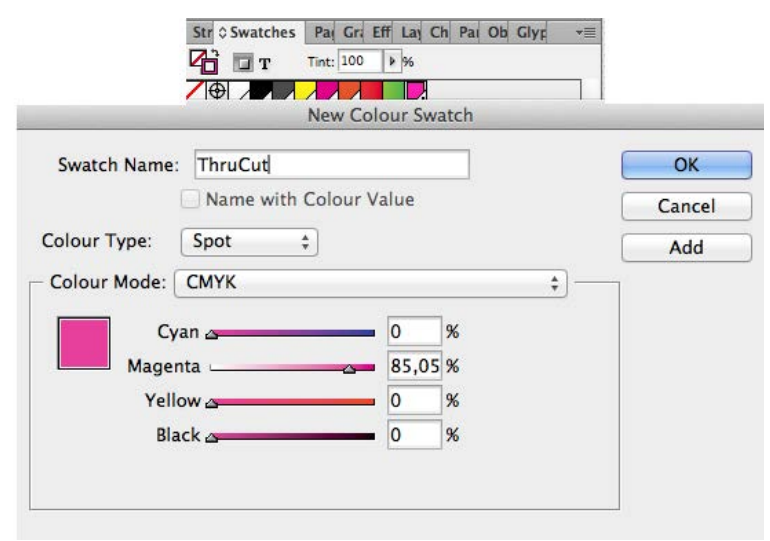

Construisez de la forme une dessin ligné dans la couleur ThruCut. Il faut que la ligne soit une forme continue et qu'il n'existe pas dans des parties différents. Assurez-vous que vous tenez compte d'un bord de sécurité d'au moins de 5 cm par rapport à la robustesse.

### Etappe 3

Insérez le dessin ligné dans l'infograpie de l'image à imprimer. Il se trouve au-dessus de votre conception. L'image à imprimer doit être concevé en CMYK. Vous laissez le stroke sur (ThruCut (spot).

### Etappe 4

Sauvegardez votre infographie comme PDF. Votre infographie doit exister dans 1 page avec l'image à imprimer et la forme.

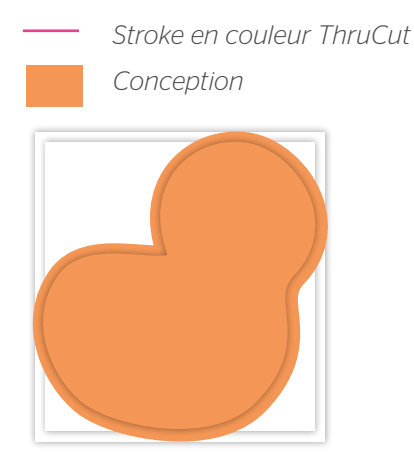

*Etappe 1 – Infographie inclusif débord de 10 mm (extérieur et fente)* 

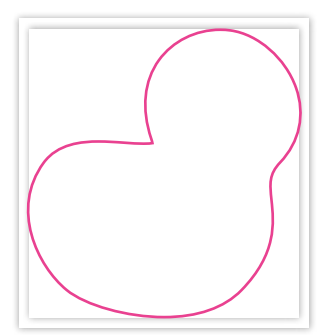

Etappe 2 – Construisez la forme avec la ligne (Stroke) dans le swatch ThruCut

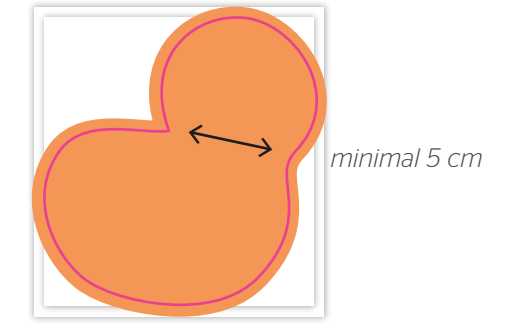

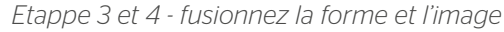

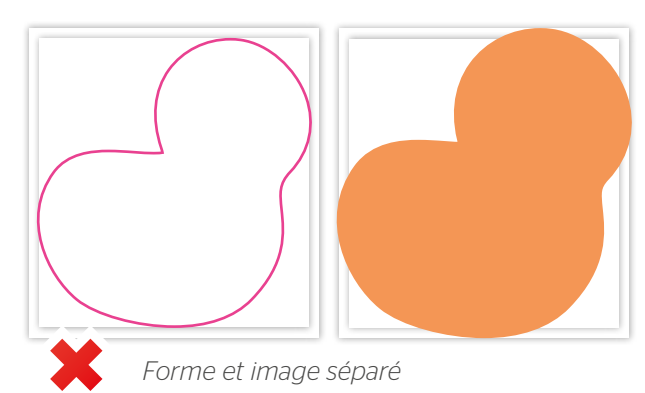